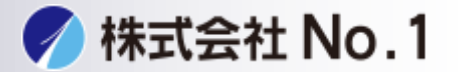

## 1.下のURLをクリックして下さい。

https://jp.sharp/restricted/business/print/download/select.html

#### 2.「製品カテゴリーから探す」からご使用の機種を選択して下さい。

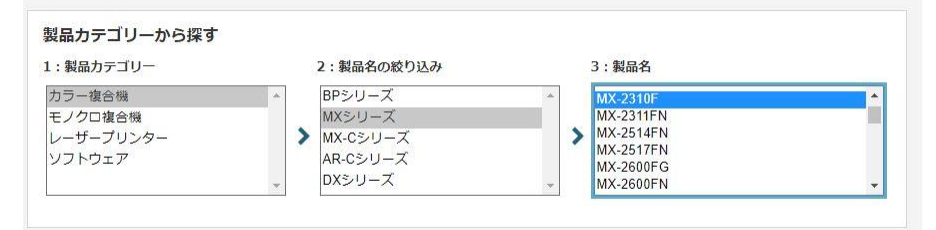

## 3.「ダウンロードページへ」をクリックして下さい。

| ドライバー/ソフトウェア ダウンロード                                                                      |                      |
|------------------------------------------------------------------------------------------|----------------------|
| 選択した製品:MX-2310F auxast                                                                   | ご利用ガイド               |
| OSを選ぶ Languag                                                                            | e Select: Japanese ▼ |
| お客様のお使いのOSを自動判別しました:Windows® 10 (64bit)<br>Windows® 10 (64bit) 日本語版 のダウンロードページへ<br>※サーバー | ಸರು.                 |

株式会社No.1 日本の会社を元気にする一番のカへ。

**C** 0120-262-001

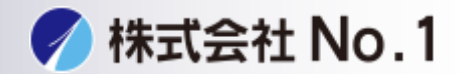

4.インストールするドライバを選んでクリックして下さい。
\*プリンタドライバ
①プリンター拡張キット(MX-PB14)がある場合は
→SPDL2-c/SPDL2/PS/PPDドライバー

②プリンター拡張キット(MX-PB14)がない場合は

→\_Sharp Advanced Printing Language-cドライバー(標準構成用)

| 選択した製品:MX-2310F<br>選択したOS:Windows <sup>®</sup> 10 (64bit) 日本語版                                           |                                | り 前の画面に戻る |
|----------------------------------------------------------------------------------------------------|--------------------------------|-----------|
| プリンタードライバー                                                                                               |                                |           |
| III SPDL2-c/SPDL2/PS/PPDドライバー [WHQL認証板]<br>III Sharp Advanced Printing Language-c ドライバー(標準構成用) [WHQL認証板] | (2019年05月31日)<br>(2018年01月26日) |           |
| スキャナードライバー                                                                                               |                                |           |
| ■ スキャナードライバー [WHQL認証版]                                                                                   | (2019年10月18日)                  |           |
| <b>ファクスドライバー</b>                                                                                         |                                |           |
| DC-Faxドライバー                                                                                              | (2019年05月31日)                  |           |
| <b>」</b> ユーディリティソフト                                                                                      |                                |           |
| SHARPプリンターステータスモニター                                                                                      | (2017年03月31日)                  |           |
| 「ゴンターネットファクス拡張ツール」                                                                                       | (2019年10月10日)                  |           |
| <b>עראיג</b>                                                                                             |                                |           |

5.基本情報を下にスクロールして「使用許諾に同意してダウンロード」を クリックし実行して下さい。

|                                                                                                    | 0 <u>交更强度</u>                                                                                                    |
|----------------------------------------------------------------------------------------------------|----------------------------------------------------------------------------------------------------|
| ダウンロード                                                                                                    |                                                                                                    |
| ×ソフトウェアをご使用の前(<br>Fに拘束されることに同意し)                                                                                               | こ、以下の使用許確契約書をよくお読みください。お客様が当ソフトウェアをダウンロードすることにより、本使用許確の各f<br>たことになります。                                                                                                    |
| 1. 使用許諾                                                                                                    |                                                                                                    |
| ディスク、読み出し専<br>び他のソフトウェア(<br>ソフトウェアが記録さ<br>します。本使用許諾録の<br>ップだけを目的として?<br>作権表示、SHARPのう<br>いたその他の記号一覧<br>本使用許諾契約の写し<br>え、それに同意するこ | 用記憶書文以その他の媒体に結婚され、老使用時編契約に付属するアプリケーション、テモ用プログラム、システム及<br>以下「はンフトウェア」という、近じに隠壊する文書は、SHARPDがお客体に実施特定されるものです、お客様は太<br>れているディスクを所有しますが、SHARPDKび又はSHARPDターセンサーがよソフトウェアで感聴文量の増厚を留発<br>何により、お客様は台のプリンク小に継続された1945には複数のコンピュークをになど入りたッアを使用し、バックア<br>なソフトウェアの機械可能形式のコピーを1部だけ作取することができます。お客様は、当該コピーの中に、SHARPの<br>などしいる響作種気が、近じにSHARPDなび又はライビンサーが用すするより、トウェアの所のコピーに取められて<br>を離裂しなければなりません。またお客様は、ホリフトウェア、ホリフトウェアの所のコピーに取められて<br>を離裂しなければなりません。またお客様は、ホリフトウェア、ホリフトウェアの所のコピーに取ら着れて<br>に関するあらゆる権地を第三者に離落することができますが、その場合は当該第三者が水使用貯積契約の条件を読んだう<br>どが余行となります。 |
| 2. 制限                                                                                                    |                                                                                                    |
|                                                                                                    | SHARP及び/又はそのライゼンサーが所有する著作権物、企業秘密及びその他の専有物が含まれており、それらを保護す<br>フトウェアを博コンパイル。リバースエンジーアリング、博アゼンブル又はその他人間が認識可能な形式に変換すること                                                                                                    |
| 本ソフトウェアには、<br>るため、お客様は本ソ                                                                                                    |                                                                                                    |
| 本ソフトウェアには、<br>るため、お客様は本ソ                                                                                                    | 使用許諾に同意の上ダウンロード                                                                                                    |

株式会社No.1日本の会社を元気にする一番のカへ。

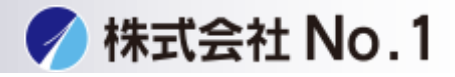

| 6.ファイル                       | の保存場所                                   | 斤を確認            | し、次イ      | へ進んで  | 下さい |
|------------------------------|-----------------------------------------|-----------------|-----------|-------|-----|
|                              | SHARP - Insta<br>駅を指定してください。            | iliShield Wizai | ď         |       |     |
| ファイルを保存するフ<br>(は、[)次へ] をクリック | ォルタを入力します。指定したフォ<br>します。                | ゆが存在しない場合       | は作成されます。続 | 行するに  |     |
| 7ァイルを保存する7                   | ォルጵ℃(S):<br>1005 Shoot Int Intel a Inte |                 | 変〕        | €(C)  |     |
| ① 確認                         |                                         |                 |           |       |     |
|                              |                                         | C               | シクリック     |       |     |
| ISTAIISMIEID                 |                                         | < 戻る(B)         | ›☆へ(N) >  | キャンセル |     |

# 7.クリックインストールをクリックして下さい。

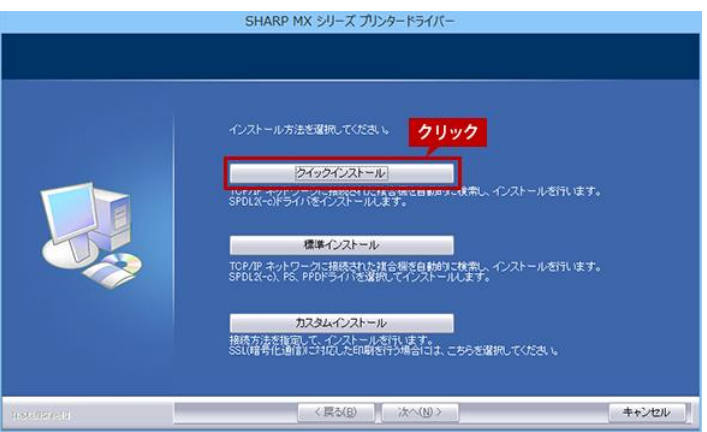

8.検索された複合機からインストールする複合機を選択し次へ進んで下さい。

|              | SHARI                             | P MX シリーズ プリン<br>第合機をリストから選択 | タードライバー                                            |                                                   |
|--------------|-----------------------------------|------------------------------|----------------------------------------------------|---------------------------------------------------|
|              | 製品名<br>SHARP MX-38<br>SHARP MX-20 | 名称<br>Storn<br>(1) 選         | 名朝またはIPアドレス<br>192.168.1.100<br>192.168.1.200<br>沢 | MAC7FUZ<br>78:1C:5A:F3:55:76<br>78:1C:5A:F3:55:70 |
|              |                                   | 条件を指定                        | 2クリック                                              | 再検索                                               |
| InstellSheld |                                   | 〈 戻る( <u>B</u> )             | 汰へ(Ŋ >                                             | キャンセル                                             |

株式会社No.1 日本の会社を元気にする一番のカへ。

**C** 0120-262-001

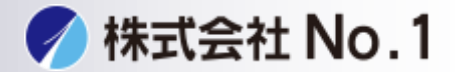

9.表示されている内容を確認し次に進んで下さい。

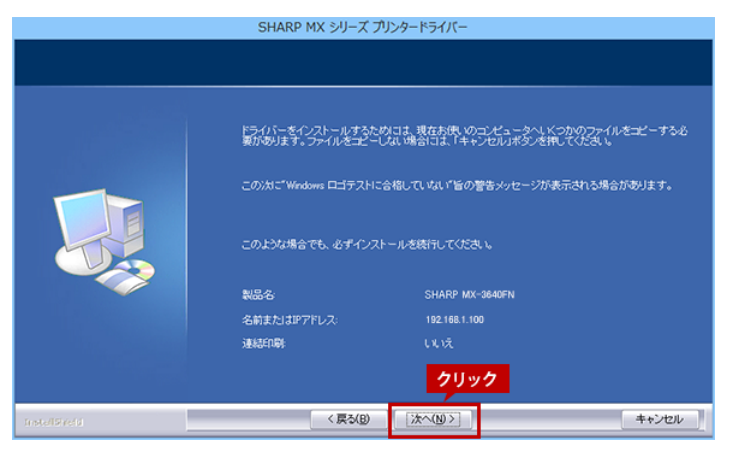

## 10.インストール完了が出たら完了をクリックして下さい。

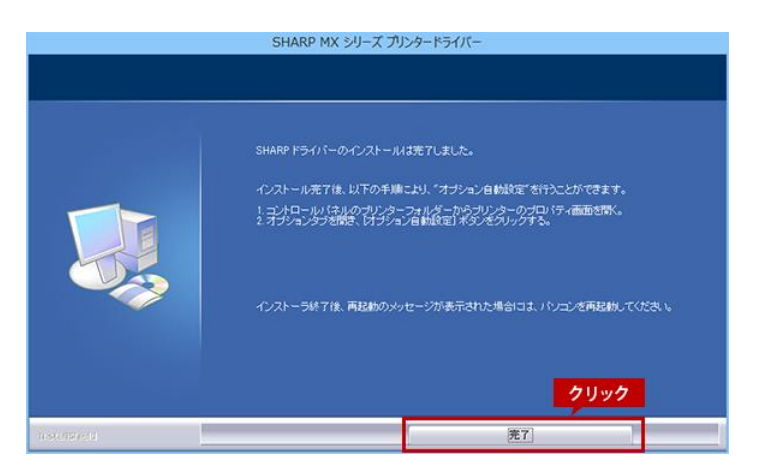